# **Searching PsycINFO**

(WebLUIS version)

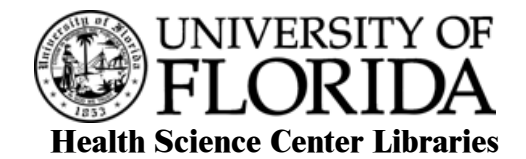

## MINIMUM COMPETENCIES EXPECTED:

- Keyboard skills
- Mouse skills
- Internet browser familiarity

## **OBJECTIVES:**

By the end of today's class you should be able to

- search WebLUIS PsycINFO
- set up a search strategy
- combine search concepts
- do Basic, Advanced, and Command searches
- limit the results of a search
- manage the results of a search

# **OUTLINE:**

| 1.  | What is PsycINFO WebLUIS version?                                         | p. 1     |
|-----|---------------------------------------------------------------------------|----------|
| 2.  | What fields are in a PsycINFO record?                                     | P. 1-2   |
| 3.  | Basic Search Strategy; Search Strategy Worksheet                          | p. 3     |
| 4.  | Combining Concepts; Truncation                                            | p. 3     |
| 5.  | Basic Search; History; Exercise                                           | p. 4-5   |
| 6.  | Advanced Search                                                           | p. 5-6   |
| 7.  | Limiting by Classification Code, Document Type, Subject Population Group, |          |
|     | Subject Age Group, New Since, Date, and Form/Content Type                 | p. 6-7   |
| 8.  | Advanced Search Exercise                                                  | p. 8     |
| 9.  | How to browse a journal and get an online full-text article?              | P. 9-10  |
| 10. | Viewing Results; Marking, Printing and Saving records                     | p. 10-11 |
| 11. | Saving a Search Strategy; Importing to Reference Manager                  | p. 11-12 |

#### 1. WHAT IS PsycINFO (WebLUIS version)?

PsycINFO on WebLUIS covers worldwide literature of Psychology, Psychiatry, Mental Health and related subjects. It contains citations and abstracts to journal articles (1887 to date), dissertations, technical reports, books, and book chapters (1987 to date). WebLUIS searching interface is used to search PsycINFO here.

There are several vendors who have bought the PsycINFO tapes from the American Psychological Association, and offer it either as an online system (Ovid, DIALOG, SilverPlatter) or as a CD-ROM database or over the Internet (WebSPIRS, WebLUIS). The content is the same in all versions, however, the searching methods are different.

Coverage includes both human and animal aspects in these fields: animal psychology; applied psychology; communication and language; cultural influences and social issues; developmental psychology; education; neurology and physiology; perception and motor performance; personality; physical and psychological disorders; psychometrics and statistics; treatment and prevention; personnel and professional issues.

## 2. WHAT FIELDS ARE IN THE PsycINFO (WebLUIS) RECORD?

| A. Journal Article Record                                                                                                    |
|----------------------------------------------------------------------------------------------------|
| Authors:                                                                                                    |
| Mindell, Jodi A, Owens, Judith A., Carskadon, Mary A.                                                                                |
| Affiliation: St Joseph's U, Dept of Psychology, Philadelphia, PA, US                                                                 |
| Title: Developmental features of sleep.                                                                                              |
| FOUND IN:                                                                                                    |
| Child & Adolescent Psychiatric Clinics of North America Oct 1999, Vol 8(4), p 695-725                                                |
| Language: English                                                                                                    |
| Key phrase:                                                                                                    |
| medical & psychiatric disorders & evaluation of sleep, children & adolescents with sleep disorders & disturbances                    |
| Abstract:                                                                                                    |
| Sleep disorders are common in children and adolescents who present for psychological or psychiatric evaluation. A thorough           |
| understanding of sleep and sleep disorders is important for psychiatrists and other mental health professionals, as there is often a |
| relationship among sleep((c) 2000 APA/PsycINFO, all rights reserved)                                                                 |
| Population:                                                                                                    |
| 10 Human                                                                                                    |
| Age group:                                                                                                    |
| 100 Childhood (birth-12 yrs), 200 Adolescence (13-17 yrs)                                                                            |
| Classification:                                                                                                    |
| 3290 Physical & Somatoform & Psychogenic Disorders                                                                                   |
| Document type:                                                                                                    |
| Journal Article                                                                                                    |
| Major descriptors:                                                                                                    |
| Evaluation, Mental Disorders, Physical Disorders, Sleep, Sleep Disorders                                                             |
| ISSN:                                                                                                    |
| 1056-4993                                                                                                    |
| Special features:                                                                                                    |
| References                                                                                                    |
| Date added to database (YYYYMMDD):                                                                                                   |
| 20000112                                                                                                    |
| PsycINFO ID #:                                                                                                    |
| 1999-01453-002                                                                                                    |

#### **B. Book Chapters Record**

Authors: Durand, V. Mark, Mindell, Jodi, Mapstone, Eileen, Gernert-Dott, Peter Affiliation: State U New York, Dept of Psychology, Albany, NY, USA Title: Sleep problems. FOUND IN: Watson, T. Steuart, Ed; Gresham, Frank M., Ed; et al Handbook of child behavior therapy. Issues in clinical child psychology. Plenum Press, New York, NY, USA 1998, p 203-219 Language: English Key phrase: pharmacological & behavioral interventions, children with sleep disorders Abstract: (chapter) introduce the reader to several of the more common sleep problems displayed by children, their causes, and a range of intervention strategies / because of the sheer number of sleep disorders, and the range of potential psychological and biological influences on these problems. ..... ((c) 1999 APA/PsycINFO, all rights reserved) **Population:** 10 Human Age group: 100 Childhood (birth-12 yrs) Audience: Psychology: Professional & Research Classification: 3312 Behavior Therapy & Behavior Modification Document type: Chapter Major descriptors: Behavior Therapy, Drug Therapy, Sleep Disorders, Minor descriptors: Children ISBN: 030645548X hardcover Special features: References PsycINFO ID #: 1997-36671-011

#### C. Book Record

Authors: Reite, Martin, Ruddy, John, Nagel, Kim

Affiliation: U Colorado, Health Sciences Ctr, Dept of Psychiatry, Denver, CO, USA

Title: Concise guide to evaluation and management of sleep disorders (2nd ed.). Published: 1997

Page numbers: xxiii, 279 p.

#### **Contents:**

(Abbreviated)-- Introduction to the American Psychiatric Press Concise Guides-- Acknowledgments-- Overview of sleep disorders medicine -- Sleep physiology and pathology -- Insomnia complaints -- Excessive sleepiness disorders -- Parasomnias--Medical psychiatric disorders and sleep-- Medications with sedative-hypnotic properties-- Special problems and populations--Index-- Tables--Figures

Language: English

#### Key phrase:

evaluation & management of & classification with focus on symptom approach to recognition of sleep problems, guide Abstract:

(introduction) This series provides practical information for psychiatrists, psychiatry residents, and medical students working in a variety of settings. The Concise Guides are meant to complement the more detailed information to be found in lengthier psychiatry texts. ///The authors discuss classification issues, with a focus on a symptom approach to the recognition of sleep problems...... ((c) 1999 APA/PsycINFO, all rights reserved)

**Population:** 10 Human

Audience:

Psychology: Professional & Research Classification: 3290 Physical & Somatoform & Psychogenic Disorders **Document type**: Authored Book Form/content: 6000 Handbook/Manual/Guide, 7400 Taxonomy, 7000 Reference Material Series title: Concise guides: American Psychiatric Press. Major descriptors: Diagnosis, Sleep Disorders, Taxonomies **ISBN:** 0880489065 paperback Special features: Index, References **PsycINFO ID #:** 1997-08453-000

Some fields shown above can be searched separately for information. Some fields can be selected for searching through Limit by feature.

WLPsycINFO 8-26-02ph

# 3. BASIC SEARCH STRATEGY:

- 1. Pick a search topic: for example, Coping with arthritis in adults
- 2. Divide topic into concepts:
- 3. Find words (keywords) or subject headings (MeSH) to represent these concepts.
- 4. Combine concepts with AND or OR.

# SAMPLE SEARCH STRATEGY WORKSHEET

Separate your search topic into major concepts.

Write each concept on the top line. Then list synonyms or related terms separated by ORs. **These are the <u>keywords</u> for your topic.** 

| FIRST CONCEPT | SECOND CONCEPT | THIRD CONCEPT |
|---------------|----------------|---------------|
|               | AND            | AND           |
| OR            | OR             | OR            |
| OR            | OR             | OR            |

# 4. COMBINING CONCEPTS with AND or OR:

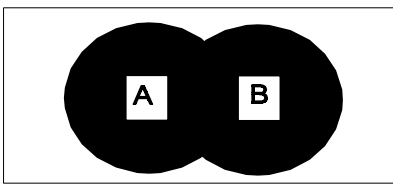

## coping behavior OR emotional state

Searching for records containing either term (OR) will retrieve more records.

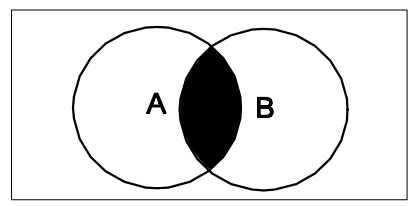

**rheumatoid arthritis** *AND* **adult** Searching for records containing *both* terms (AND) will retrieve fewer records.

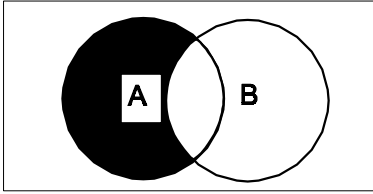

#### #3 NOT #4

Eliminating terms in one set from a previous set (NOT) will retrieve fewer records.

# **Truncation:**

• The symbol ? serves as a substitute for zero or more characters. For example: risk? retrieves risk, risks, risk-taking

#### SEARCHING in PsycINFO (WEBLUIS) Database

Most databases in WebLUIS offer 3 search options: BASIC, ADVANCED, and COMMAND searches. **Menu Bar:** 

| Restart | Search: Bas | c Advanced | Command | History | Change Databases | User Guide | Exit |
|---------|-------------|------------|---------|---------|------------------|------------|------|
|         |             |            |         | ·       |                  |            |      |

**History:** See the searches you have entered in any database during the current WebLUIS session.

**Change Databases:** returns to the WebLUIS main page for more choices without clearing your search history.

Restart: returns to the WebLUIS main page, clearing your search history.

#### 5. BASIC SEARCH:

When you select PsycINFO database, the *Basic* search screen appears. Use it to search for a known item by author or title or for a simple subject or keyword search. Click to highlight your choice in the **Select a Search Type** box. Then type your **search term(s)** in the box on the right and click on *Submit Search*.

Select Journal /Magazine Title and type new england journal of medicine in the box to the right

| Basic Search:                                                             |                                                                                                    |
|---------------------------------------------------------------------------|----------------------------------------------------------------------------------------------------|
| Select a search type:                                                     | Type your search term(s):                                                                                                    |
| Keyword(s)<br>Author's Name<br>Title<br>Subject<br>Journal/Magazine Title | new england journal of medicine   Submit Search Clear Search   Search Examples and Hints   Keyword(s)   Author's Name   Title   Subject Heading   Journal/Magazine Title |

**Basic Search Exercises:** 

**Example 1, Browse Journal of Pediatric Psychology issues** 

Example 2, Published works by Goodman WK

Example 3, Obsessive compulsive neurosis

#### Example 4, Obsessive compulsive neurosis published by Goodman WK

Click on History on the Menu Bar

|       | Select | #  | Previous Search                     | Results |
|-------|--------|----|-------------------------------------|---------|
|       |        | #3 | sx=obsessive compulsive neurosis    | 3301    |
| AND - | ন      | #2 | a=goodman w_                        | 95      |
| AND - |        | #1 | toc=journal of pediatric psychology | 25      |

Combine Search -- Select two or more boxes; choose a connector (AND, OR, NOT); then click here to enter the search.

|       | Select | #  | Previous Search                                      | Results |
|-------|--------|----|------------------------------------------------------|---------|
|       |        | #4 | (sx=obsessive compulsive neurosis) AND (a=goodman w) | 60      |
| AND - |        | #3 | <u>sx=obsessive compulsive neurosis</u>              | 3301    |
| AND 🔻 |        | #2 | a=goodman w_                                         | 95      |
| AND 💌 |        | #1 | toc=journal of pediatric psychology_                 | 25      |

## 6. <u>ADVANCED SEARCH</u>:

To enter a more complex search, choose *Advanced* search mode from the toolbar, at the top or bottom of the screen. The Advanced Search Screen contains an extended search form, which enables you to enter search terms in various field groupings.

Click on the pull-down boxes labeled **Search in:** to display the list of search types, and highlight the field you want to search. Then type your **search term(s)** in the box on the right. You may combine search terms by selecting AND, OR, NOT between the term boxes.

This form also allows you to further limit your search by document type, classification code, subject population group, subject age group, form/content type, date, etc. By clicking on the downward arrow at each box to select from the list of options. Click [*Submit Search*] to perform the search.

## Topic: Find journal articles on coping with arthritis in adults

| Advanced Search: ᠑        |                                |
|---------------------------|--------------------------------|
| Search in:                | Search terms:                  |
| Subject Keywords 💌        | for rheumatoid arthritis       |
|                           | ● and ⊂ or ⊂ not               |
| Subject Keywords 💌        | for coping behavior            |
|                           |                                |
| Keywords 💌                | for                            |
| Limit by: (optional)      |                                |
| Document Type:            | Form/Content Type:             |
| 250 Journal Article       | All                            |
| Classification Code:      | Special Features:              |
| All                       |                                |
| Subject Population Group: | Subject Age Group:             |
| 10 Human 💌                | 300 Adulthood (18 yrs & older) |
| New since:                | Language: Date:                |
|                           | Submit Search Clear Search     |

- 1. Select Advanced search
- 2. Highlight and click on **Subject Keywords** in the pull-down menu of the first entry box under **Search In**:
- 3. Type *rheumatoid arthritis* in the box to the right under Search Terms:
- 4. Select And, OR, or NOT. And is the default
- 5. Highlight and click on **Subject Keywords** in the pull-down menu of the second entry box
- 6. Type *coping* in the box to the right
- 7. Go to Limit by: (optional)
- 8. Highlight and click on 250 Journal article under Document Type:
- 9. Highlight and click on 10 Human under Subject Population Group:
- 10. Highlight and click on **300 Adulthood** under **Subject Age Group**:
- 11. Click on Submit Search box

#### 7. LIMIT BY CLASSIFICATION CODE:

The PsycINFO Content Classification Code System is a collection of broad categories and subcategories reflecting content areas in the covered literature. The broad categories are as follow:

| 2100 General Psychology                                   |
|-----------------------------------------------------------|
| 2200 Psychometrics & Statistics & Methodology             |
| 2300 Human Experimental Psychology                        |
| 2400 Animal Experimental & Comparative Psychology         |
| 2500 Physiological Psychology & Neuroscience              |
| 2600 Psychology & the Humanities                          |
| 2700 Communication Systems                                |
| 2800 Developmental Psychology                             |
| 2900 Social Processes & Social Issues                     |
| 3000 Social Psychology                                    |
| 3100 Personality Psychology                               |
| 3200 Psychological & Physical Disorders                   |
| 3300 Health & Mental Health Treatment & Prevention        |
| 3400 Professional Psychological & Health Personnel Issues |
| 3500 Educational Psychology                               |
| 3600 Industrial & Organizational Psychology               |
| 3700 Sport Psychology & Leisure                           |
| 3800 Military Psychology                                  |
| 3900 Consumer Psychology                                  |
| 4000 Engineering & Environmental Psychology               |
| 4200 Forensic Psychology & Legal Issues                   |

Searching the codes is a convenient way to limit an existing subject search to a particular focus, such as treatments, without typing in many different keywords that could describe the topic; to browse recent studies in a broad subject area; and to reduce irrelevant retrieval.

For example if you are interested in personnel selection in the military, you don't have to list terms separately for personnel in the Army, Navy, Air Force, Marines, National Guards, etc. Instead, use the code for "Military Psychology" in the classification code system field to search for different types of military professions. Type **38? to retrieve the main category and all the subcategories. Note**: Avoid searching main category ending in 00, e.g., searching 3800, retrieves very general

#### WLPsycINFO\_8-26-02ph

documents and will not include subcategories such as Army, Navy, etc. Do not search two class codes ANDed together; most records are classified only under one category (occasionally under two).

3360 Health Psychology & Medicine 3361 Behavioral & Psychological Treatment of Physical Illness 3363 Medical Treatment of Physical Illness 3365 Promotion & Maintenance of Health & Wellness

Go to the url: <u>http://www.apa.org/psycinfo/classcod.html</u> for more detailed subcategories under the main categories.

**Last Search:** Click on **[Last Search]** will redisplay your immediate previous search for you to review and revise the search.

#### 8. Advanced Search Exercises

- 1. Anand Chabra published an article and the title begins with Hospitalization for mental illness in adolescents... How to find when and in what journal this article was published?
- 2. Find literature on occupational rehabilitation for the disabled persons published from 1990 to 2000.
- 3. Sleep disorders treatment and prevention in elderly
- 4. Need journal articles on **Pain** and limit the articles to human studies only.
- 5. Can I get an online full-text article published in Journal of Adolescent Health, May 1999, vol. 24(5), p 349-356?

## ANSWERS

1. Select PsycINFO database→Select Advanced Search Mode→Select Author field and type *chabra anand*→Select Title Keywords and type *hospitalization mental illness*→Click on Submit Search

2. Select PsycINFO database  $\rightarrow$  Select Advanced Search Mode  $\rightarrow$  Select Subject Keywords field and type *disabled*  $\rightarrow$  Go to Limit By (Optional):  $\rightarrow$  Select Classification Code box and from pulldown menu, click on 3384 Occupational & Vocational Rehabilitation  $\rightarrow$  Click on Date box and type *1990-2000*  $\rightarrow$  Click on Submit Search

3. Select PsycINFO database→ Select Advanced Search Mode→ Select Subjects and type *Sleep Disorders*→ Click on OR connector→ Select Subjects and type *Insomnia*→ Click on OR connector→ Select subject keyword and type *sleepwalking*→ Go to Limit by (Optional)→ Select Classification Code box, from the pull-down menu, click on 3300 Health & Mental Health Treatment & Prevention→ Select Subject Age group, from the pull-down menu, click on 380 Aged (65 yrs & older)→ Click on Submitt Search.

4. Select Advanced Search Mode  $\rightarrow$  Select Major Descriptor and type *Pain*  $\rightarrow$  Go to Limit by (Optional)  $\rightarrow$  Select Document Type, from the pull-down menu, Click on 250 Journal article  $\rightarrow$  Go to Subject Population Group and click Human  $\rightarrow$  Click on Submit Search

5. Use WebLUIS Basic search  $\rightarrow$  Select Journal/magazine Title  $\rightarrow$  Type "Journal of Adolescent Healh"  $\rightarrow$  Click on Submit  $\rightarrow$  Journal title List appears  $\rightarrow$ Click on the URL link appears under the journal title  $\rightarrow$  List of available volumes appears  $\rightarrow$ Click on the volume and issue you need  $\rightarrow$ Find the right title or pages  $\rightarrow$ Click on Journal format- PDF.

## 9. HOW TO BROWSE A JOURNAL AND GET A FULL-TEXT ARTICLE ONLINE?

In the Basic search mode select Journal Title and type **journal of clinical psychology** in the search box. WebLUIS displays a guide screen as illustrated below:

| WebLuis PsycINFO, 1887 - 🔮                               |                  |                                                  |
|----------------------------------------------------------|------------------|--------------------------------------------------|
| Restart   Search:   Basic   Advanced   Command   History | Change Databases | User Guide Exit                                  |
| Search: toc=journal of clinical psychology               | <b>→</b>         | Command<br>Options<br>1                          |
| Table of Contents                                        |                  | Results Heading                                  |
| JOURNAL OF CLINICAL PSYCHOLOGY                           | 7091             | Results List<br>Last Search<br>Set Years Library |
| JOURNAL OF CLINICAL PSYCHOLOGY IN MEDICAL SETTINGS       | 175              | Email Marked                                     |
| JOURNAL OF CLINICAL PSYCHOPATHOLOGY                      | 86               | Print Marked                                     |
| JOURNAL OF CLINICAL PSYCHOPATHOLOGY MONOGRAPH SERIES     | 1                | <u>VIIIIan ALL</u>                               |

Click on Journal of Clinical Psychology and the page shows you a list of the month, year, volume and issue numbers of the journal as shown below:

| Search: toc=journal of clinical psychology | -  | Command<br>Options<br>I                                      |
|--------------------------------------------|----|--------------------------------------------------------------|
| Table of Contents                          |    | Results Guide                                                |
| JOURNAL OF CLINICAL PSYCHOLOGY             |    | <u>Results List</u><br>Last Search                           |
| JAN 2000 VOL 56 1                          | 14 | <u>Set Your Home Library</u><br>Email Marked<br>Print Marked |
| DEC 1999 VOL 55 12                         | 12 | <u>Unmark ALL</u>                                            |
| OCT 1999 VOL 55 10                         | 11 |                                                              |
| SEP 1999 VOL 55 9                          | 13 |                                                              |

Click on an appropriate entry and the screen displays the brief records of individual articles. Click on the article title to get a long view screen for more information.

| Search: toc=journal of clinical psychology                                                                      | PsycINFO (1887 - date)              | Command<br>Options    |
|----------------------------------------------------------------------------------------------------|-------------------------------------|-----------------------|
| 🛻                                                                                                    |                                     | <b>0</b>              |
| Mark Mark                                                                                                    |                                     |                       |
| Authors:                                                                                                    |                                     | Results List          |
| Burney, John                                                                                                    |                                     | Last Search           |
| Irwin, Harvey J.                                                                                                |                                     | At Your Library?      |
| Affiliation:                                                                                                    |                                     | Set Your Home Library |
| U New England, School of Psychology, Armidale, NSW, Australia                                                   |                                     | ILL Request           |
| Title:                                                                                                    |                                     | Email Marked          |
| Shame and guilt in women with eating-disorder symptomatology.                                                   |                                     | Print Marked          |
|                                                                                                    |                                     | Unmark ALL            |
| Journal of Climical Psychology Jan 2000, Vol 56(1), p 51-61                                                     |                                     | Technical View        |
| Language:<br>English                                                                                            |                                     |                       |
| Key phrase:                                                                                                    |                                     |                       |
| relationship of shame & guilt to eating-disorder symptomatology, 17-46 yr old females across full rai           | nge of intensity of eating-disorder |                       |
| symptomatology                                                                                                  |                                     |                       |
| Abstract:                                                                                                    |                                     |                       |
| The relationship of shame and guilt to eating-disorder symptomatology was investigated in a sample              | of 97 Australian women (aged        |                       |
| 17-46 yrs). An effort was made to recruit Ss across the full range of intensity of eating-disorder symptoma     | tology. In terms of the objective   |                       |
| of predicting the seventy of eating disturbance, the study explored the predictive utility of proneness to shar | me and guilt in a global sense,     |                       |
| WL sname and guit associated specifically with eating contexts, and shame associated with the body. The stud    | y also sought to determine if       | ,                     |

Click on [<u>At Your Library?</u>](This function displays the holdings of all UF Libraries). Scroll down to **LOCATION:** to look for **LINKS**.

| LOCATION:<br>UF Health Science Ctr (HC)<br>ELECTRONIC RESOURCES                            |
|--------------------------------------------------------------------------------------------|
| CALL NUMBER:                                                                               |
| No call number available                                                                   |
| STATUS:<br>Circ. info not available                                                        |
| LINKS:                                                                                     |
| Available through the Proxy server:<br>http://www.interscience.wiley.com/jpages/0021-9762/ |

Click on the URL and you will be connected to the publisher's journal web page. Follow the instructions on the web to get your issue and click on [**PDF Full Text**] to see the full-text article.

If you are using PsycINFO from a remote computer, click on [Set Your Home Library], from Command Options. Select University of Florida and click on [Set Your Library], click OK to confirm and you are returned to the long view record above.

| <u>Restart</u>                                                                                                    | Search: <u>Basic</u>                                  | Advanced Com | and   <u>Histor</u>           | <u>ry</u>                       |            | Change Databases | <u>User Guide</u>  | Exit |
|----------------------------------------------------------------------------------------------------|-------------------------------------------------------|--------------|-------------------------------|---------------------------------|------------|------------------|--------------------|------|
| You may wish to set your home library specifically if you are using WebLUIS from a remote computer. Then choosing "At Your Library" from the commands at the right of the screen will display holdings information for your library. |                                                       |              |                               |                                 |            |                  | Command<br>Options |      |
| Set University Library to:                                                                                                    |                                                       |              |                               |                                 |            |                  |                    |      |
| C Florida A & M University                                                                                                    |                                                       |              |                               | C University of Central Florida |            |                  | Last Search        |      |
| C Florida Atlantic University                                                                                                    |                                                       |              | C University of Florida       |                                 |            | Set Your Home    | Library            |      |
| C Florida Gulf Coast University                                                                                                    |                                                       |              | C University of North Florida |                                 |            | Email Marked     |                    |      |
| C Florida International University                                                                                                    |                                                       |              | O University of South Florida |                                 |            | Print Marked     |                    |      |
| O Flo                                                                                                    | Florida State University C University of West Florida |              |                               |                                 | Unmark ALL |                  |                    |      |
| Set Your Library                                                                                                    |                                                       |              |                               |                                 |            |                  |                    |      |

## **10. VIEWING RESULTS:**

The search results are automatically displayed in a list of  $\sim 25$  short records. Each record contains the information of article title, journal title, year of publication, volume and issue numbers, page numbers and followed by first author's name. Note the marking check box on the left of each record.

## MARKING RECORDS:

- You can Mark and Print/Email up to 99 Records at a time.
- To mark a record, click on the mark box at the upper left corner of each record.
- To unmark a citation, click on the box again. The check mark will be removed.
- To print the marked records click on [Print Marked] and a dialog box appears as below:

To print or download the records you have marked, please select a record format. You can then use your browser's "Print" or "Save as" functions to send the formated records to a connected printer or to a floppy disk.

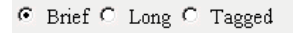

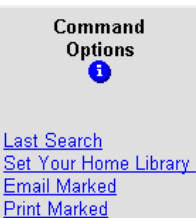

Unmark ALL

Submit

#### **PRINTING RECORDS:**

- Click on the [Print Marked] link from Command Options to bring up Print Records box.
- Follow directions in the box to select a record format: brief, long or tagged.
- Click on Submit.
- Pull down the File menu on your Internet browser and select the Print command
- Click on [ok]

# SAVING RECORDS:

- Click on [Print Marked] to bring up Print Records box.
- Follow directions in the box to select a record format: brief, long or tagged.
- Click on [Submit].
- Pull down the File menu on your Internet browser and select the [Save As]
- You will be asked for a filename. Give it an identifiable name with ending .txt, e.g. alzheimers.txt
- Click on [Save]

## **EMAILING RECORDS:**

## • Clink on [Email Marked] to bring up Email Marked screen

To e-mail the records you have marked, either to yourself or to someone else, please select a record format, then type the full e-mail address in the box below and press the SEND button.

SEND

 $\odot$  Brief  $\odot$  Long  $\odot$  Tagged

Type email address:

• Fill in box: Type email address: <u>yourname@ufl.edu</u> Click on [Send]

# 11. <u>SAVING A SEARCH STRATEGY; IMPORTING RESULTS INTO REFERENCE</u> <u>MANAGER</u>

## Saving a Search Strategy:

The saving-a-search-strategy feature is not functional at this time for both Basic and Advanced Search modes.

# **Importing Results into Reference Manager:**

Some WebLUIS databases including PsycINFO are accessible using the bibliographic management programs Endnote, Reference Manager, and ProCite. In order to use these programs with PsycINFO (WebLUIS), you must configure your bibliographic management program to point to the Florida Center for Library Automation (FCLA) Z39.50 server. Go to the URL: http://www.fcla.edu/z3950info.html for step by step instructions.

#### EXITING DATABASE:

• Click on **[Exit]** button.